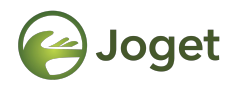

#### **Joget DX**

# **Building Plugins**

http://facebook.com/jogetworkflow http://twitter.com/jogetworkflow

Last Revised on Oct 2021

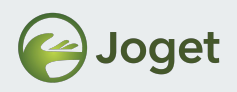

## Prerequisites

- 1. Basic web application development knowledge.
- 2. Java web application programming knowledge.
- 3. Understanding on Joget plugin architecture and plugin types.

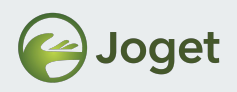

## Content

- 1. Introduction
- 2. Creating a Form Field Element Plugin
- 3. Creating a Datalist Formatter Plugin
- 4. Creating a Userview Menu Plugin
- 5. Generate & Build Plugin via Docker

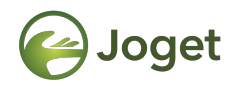

# **Chapter 1**

## Introduction

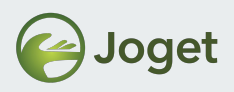

#### Introduction

- In this module, we will be learning on how to create:-
  - Process Tool / Post Form Submission Processing plugin.
  - Userview plugin.
  - Form Field Element plugin.

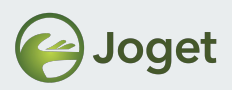

# **Plugin Types**

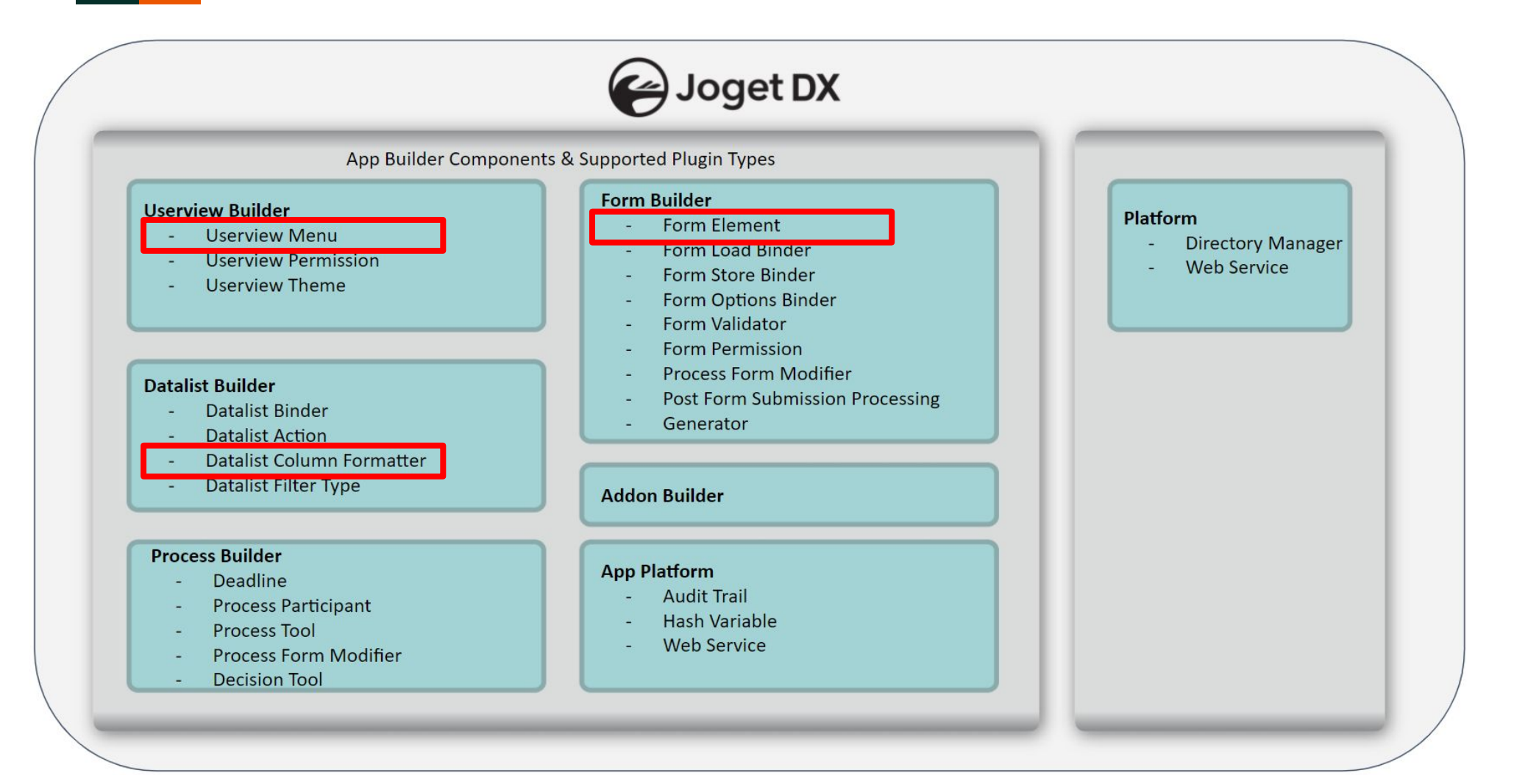

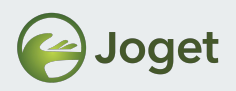

### Each Plugin Is Different

- Before you embark on your journey to build a new plugin, be sure to:-
  - Each plugin may be implemented and configured (very) differently.
  - Check out existing implementations of such plugin type.
  - Extend the necessary classes for each implementation.

 Reference: <u>https://dev.joget.org/community/display/DX7/Introduction+to+Plugi</u> <u>n+Architecture</u>

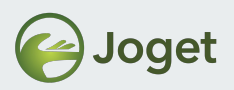

#### • Deadline Plugins

extends org.joget.workflow.model.DefaultDeadlinePlugin

#### • Process Participant Plugins

extends org.joget.workflow.model.DefaultParticipantPlugin

• Process Tool / Post Form Submission Processing Plugins extends org.joget.plugin.base.DefaultApplicationPlugin

#### • Form Field Element Plugins

extends org.joget.apps.form.model.Element implements org.joget.apps.form.model.FormBuilderPaletteElement

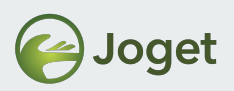

#### • Form Load Binder Plugins

extends org.joget.apps.form.model.FormBinder implements org.joget.apps.form.model.FormLoadBinder, org.joget.apps.form.model.FormLoadElementBinder

#### • Form Options Binder Plugins

extends org.joget.apps.form.model.FormBinder implements org.joget.apps.form.model.FormLoadOptionsBinder

#### • Form Store Binder Plugins

extends org.joget.apps.form.model.FormBinder implements org.joget.apps.form.model.FormStoreBinder, org.joget.apps.form.model.FormStoreElementBinder

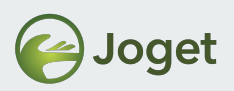

• Form Validator Plugins

extends org.joget.apps.form.model.FormValidator

- Datalist Action Plugins extends org.joget.apps.datalist.model.DataListActionDefault
- Datalist Binder Plugins

extends org.joget.apps.datalist.model.DataListBinderDefault

• Datalist Column Formatter Plugins

extends

org.joget.apps.datalist.model.DataListColumnFormatDefault

• Userview Menu Plugins

extends org.joget.apps.userview.model.UserviewMenu

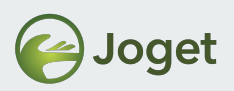

- Userview Permission Plugins extends org.joget.apps.userview.model.UserviewPermission
- Userview Theme Plugins
   extends org.joget.apps.userview.model.UserviewTheme
- Audit Trail Plugins

extends org.joget.plugin.base.DefaultAuditTrailPlugin

- Hash Variable Plugins extends org.joget.apps.app.model.DefaultHashVariablePlugin
- Directory Manager Plugins

extends org.joget.plugin.base.ExtDefaultPlugin

implements

org.joget.directory.model.service.DirectoryManagerPlugin, org.joget.plugin.property.model.PropertyEditable

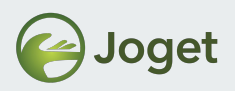

# **Introduction to Property Options**

• Each plugin uses the Property Options template scheme to provide an interface for **app designers** to configure your plugin.

 Reference: <u>http://dev.joget.org/community/display/DX7/Plugin+Properties+Options</u>

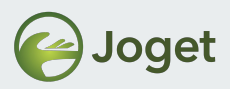

# **Property Options - Email Tool**

| Plugin Configuration - Notit | fy Approved (notifyApproved)                       | ×  |
|------------------------------|----------------------------------------------------|----|
|                              | Configure Email Tool > SMTP Settings > Attachments |    |
| Configure Email Tool 🚱       |                                                    |    |
| To (Specific email address)  |                                                    |    |
| To (Participant ID)          |                                                    |    |
| сс                           |                                                    |    |
| BCC                          |                                                    |    |
| Subject                      |                                                    |    |
| Message                      |                                                    |    |
|                              |                                                    |    |
|                              |                                                    |    |
|                              |                                                    |    |
|                              |                                                    |    |
|                              |                                                    |    |
| HTML Content?                |                                                    | 21 |

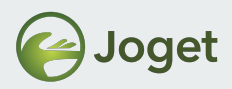

## **Property Options - Email Tool**

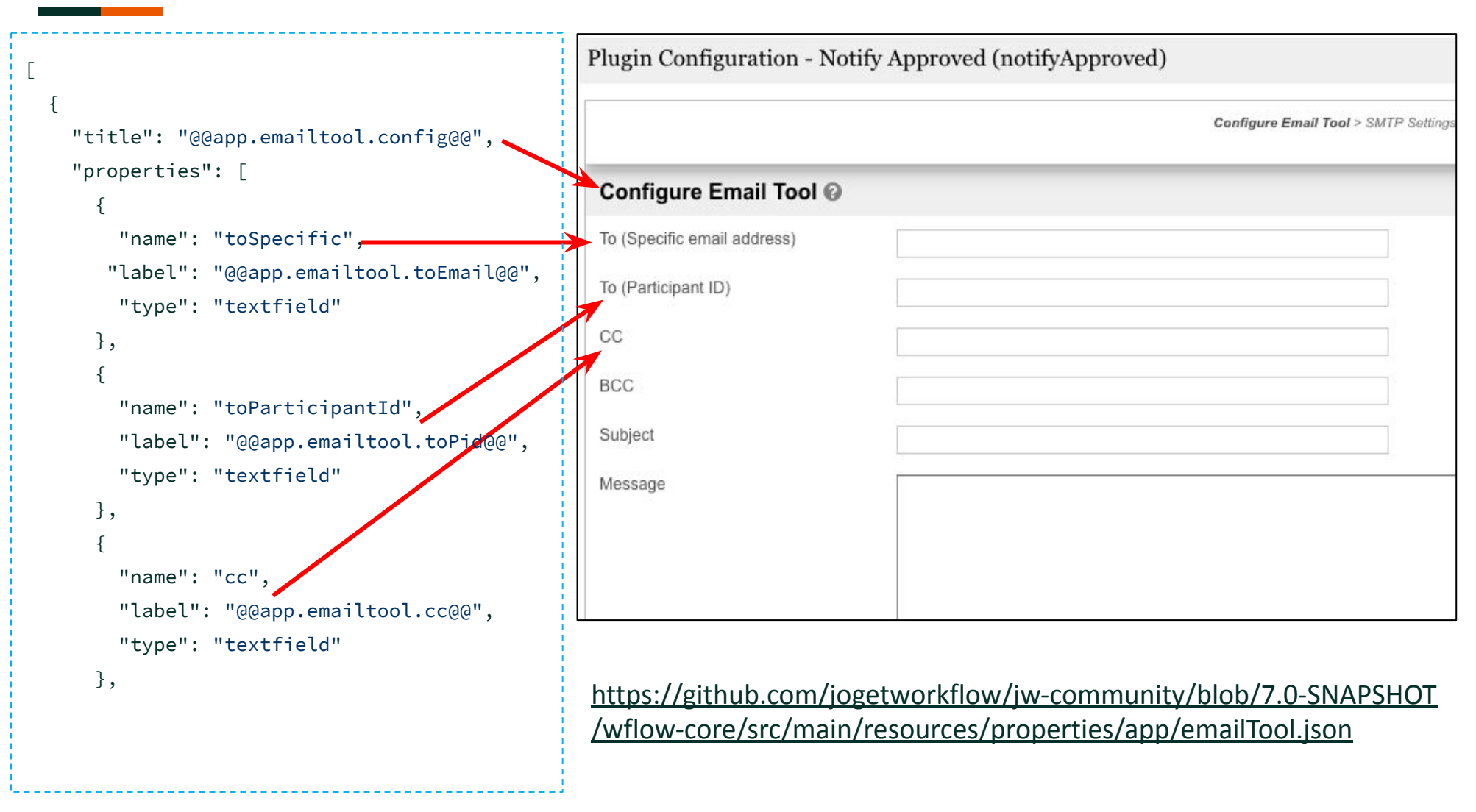

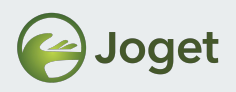

# **Property Options**

title : 'Page Title',

JSON format

Γ

٦

TIP: Just search online for "JSON Beautifier" to properly indent and format your JSON definition.

```
properties : [
            name : 'Property Name',
            label : 'Property Label',
            description : 'Property Description', //optional, default is NULL
            type : 'Property Type',
            value : 'Property Value', //optional, default is null
            required : 'Mandatory or Not', //optional, 'true' or 'false', default is 'false'
            //... more attributes ...
        }, //... more fields ...
    ],
    validators : [ //optional
        //... properties custom validators ...
    ],
    buttons : [ //optional
        //... custom properties page buttons ...
}, //... more properties page ...
```

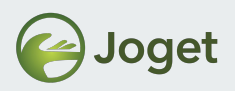

- From V4
  - Check Box– CheckBox
  - Element Select Box ElementSelect
  - Grid **Grid**
  - Hidden Field– Hidden
  - HTML Editor HtmlEditor
  - Multi Select Box– MultiSelect
  - Password Field Password
  - Radio Button Radio
  - Readonly Text Field– Readonly
  - Select Box
     SelectBox
  - Text Area TextArea
  - Text Field TextField

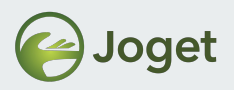

- New in V5
  - Code Editor CodeEditor
  - Combine Grid GridCombine
  - Fixed Row Grid GridFixedRow
  - Header Header
  - Label Label

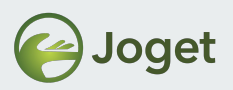

- New in V6
  - File File
  - Image Image
  - color Color Picker
  - sortableSelect Sortable Select
  - AutoComplete Auto Complete
  - New Types to be used inside Grid
    - truefalse True/False
    - autocomplete Autocomplete

Please refer to

<u>https://dev.joget.org/community/display/KBv6/Plugin+Properties+Options</u> latest documentation.

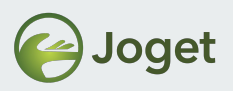

- New in DX 7
  - custom Custom Scripting
  - elementmultiselect Multiselect in Grid interface
  - number Number
  - ImageRadio Image Radio
  - Repeater

Please refer to

<u>https://dev.joget.org/community/display/DX7/Plugin+Properties+Options</u> latest documentation.

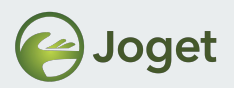

## DX 7 - Property Options Types - custom

- Custom Scripting For complex use cases such as the one used in Rules Decision Plugin.
- <u>https://github.com/jogetworkflow/jw-community/blob/7.0-SN</u> <u>APSHOT/wflow-core/src/main/resources/properties/app/rules</u> <u>DecisionPlugin.json</u>
- Calls line 7 "script\_url" to fetch script to load.

| 0 (1 | nes (10 | ø sloc) 355 Bytes                               | Raw                         | Blame    | History   | -     |       |     |
|------|---------|-------------------------------------------------|-----------------------------|----------|-----------|-------|-------|-----|
| 1    | [{      |                                                 |                             |          |           |       |       |     |
| 2    | "1      | title" : "@@app.rulesdecision.config@@",        |                             |          |           |       |       |     |
| 3    | "p      | properties" : [{                                |                             |          |           |       |       |     |
| 4    |         | "name" : "rules",                               |                             |          |           |       |       |     |
| 5    |         | "label" : "@@app.rulesdecision.rules@@",        |                             |          |           |       |       |     |
| 6    |         | "type" : "custom",                              |                             |          |           |       |       |     |
| 7    |         | "script_url" : "[CONTEXT_PATH]/web/json/app[APF | P_PATH]/plugin/org.joget.ap | ps.app.l | ib.RulesD | ecisi | onPlu | gin |
| 8    |         | "required" : "True"                             |                             |          |           |       |       |     |
| 9    | }]      | 1                                               |                             |          |           |       |       |     |
| 10   | }]      |                                                 |                             |          |           |       |       |     |

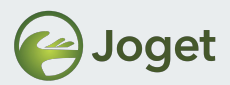

### DX 7 - Property Options Types - custom

| Request Approval Pro                                                                                                    | UGIN CONFIGURATION - DECISION (RO                                                                                                    | JTE1) X                                                                                                    | Advanced Tools                              |
|----------------------------------------------------------------------------------------------------|----------------------------------------------------------------------------------------------------|----------------------------------------------------------------------------------------------------|---------------------------------------------|
| œ                                                                                                    |                                                                                                    | Configure Simple Rules Decision                                                                                                    |                                             |
| cant cant                                                                                                    | onfigure Simple Rules Decision 😧                                                                                                    |                                                                                                    |                                             |
| liddy Ri                                                                                                    | ules * IF<br>I And ∨                                                                                                    | ■   II<br>Add Condition ● Add Group                                                                                                    |                                             |
| C2                                                                                                    | 1                                                                                                    | status Equal To $\checkmark$ Approved                                                                                                    |                                             |
| prover                                                                                                    | THEN                                                                                                    | Add Action                                                                                                    |                                             |
| ₹ Forms & UI                                                                                                    | Processes  Properties                                                                                                    | Approved V                                                                                                    | <b></b>                                     |
|                                                                                                    | Console Sources Network Performance                                                                                                    | Memory Application Security Audits                                                                                                    | : ×                                         |
| Name Quide?locale=&key=he common.css Service?processId=simple data:image/svg+xml, ui-bg_flat_75_fffff_40x10 data.idu-900.woff2 fa-solid-900.woff2 Service?_a=getAssign background-industrial | elp.web.console.app.simpleApprost_approver_pro<br>eApproval%231%23request_approver_process&act<br>mpleApproval%231%23request_approver_process&<br>00.png<br>ix100.png<br>iment&_t=Thu%20Feb%2020%202020%2015:19:10 | <pre>x Headers Preview Response Timing Initiator<br/>ccess.route.rout 1 {     getWorkflowVariables : ["status"],     getTransitions : [{"Value":"transition7", "label":"Rejected"},{"value":"transit     variablentml : "",     addOnValidation: function(data, errors, checkEncryption) {     var wrapper = \$('#' + this.id + '_input');     var value = data[this.properties.name];     var value = data[this.defaultValue !== undefined &amp;&amp; this.defaultValue !== null &amp;&amp; this.defaultValue;     if (this.defaultValue = this.defaultValue;     }     var hasValue = true;     var hasError = false;     var hight = true;     var hight = true;     var hight = true;     var hight = true;     var hasValue = true;     var hasValue = true;</pre> | ion6", "label":"Appr<br>efaultValue !== "") |

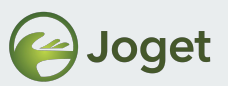

#### DX 7 - Property Options Types - elementmultiselect

- Grid-like selections with ability to support external call to dynamically populate more properties.
- <u>https://github.com/jogetworkflow/jw-community/blob/7.0-SNAPSHOT/wflow-core/src/main/resources/properties/app/multiTools.json#L8</u>

| 1                                |                                                          |          |                                           |        |        |      |       |                   |
|----------------------------------|----------------------------------------------------------|----------|-------------------------------------------|--------|--------|------|-------|-------------------|
| 4                                | "title" : "@@app.                                        | multit   | nols confine?"                            |        |        |      |       |                   |
| 4                                | "properties" : [                                         | ind ccr. | so conconnigee ,                          |        |        |      |       |                   |
| 5                                | {                                                        |          |                                           |        |        |      |       |                   |
| 6                                | "name" :                                                 | "tools   | · ,                                       |        |        |      |       |                   |
| 7                                | "label" :                                                | "@@ap    | p.multitools.tool@@",                     |        |        |      |       |                   |
| 8                                | "type" :                                                 | "eleme   | ntmultiselect",                           |        |        |      |       |                   |
| 10<br>11                         | Post Processing Too                                      | ol (Mu   | ılti Tools)                               |        |        |      |       |                   |
| 10<br>11<br>12<br>13             | Post Processing Too                                      | ol (Mu   | ılti Tools)                               |        |        |      |       |                   |
| 10<br>11<br>12<br>13<br>14       | Post Processing Too<br>Configure Multi Tools ?           | 0 (Mu    | <b>Ilti Tools)</b>                        | ×      | *      | <br> |       | Ť                 |
| 10<br>11<br>12<br>13<br>14<br>15 | Post Processing Too<br>Configure Multi Tools ?<br>Tool * | 1 (Mu    | Ilti Tools) Bean Shell Tool Email Tool    | ×      | *<br>* | <br> |       | Î                 |
| 10<br>11<br>12<br>13<br>14<br>15 | Post Processing Too<br>Configure Multi Tools @<br>Tool * | 1<br>2   | Iti Tools)                                | ×<br>× | *<br>* |      | <br>• | T<br>T<br>Add Row |
| 10<br>11<br>12<br>13<br>14<br>15 | Post Processing Too<br>Configure Multi Tools @<br>Tool * | 1<br>2   | Iti Tools)                                | ×      | *<br>* |      | 0/    | T<br>T<br>Add Row |
| 10<br>11<br>12<br>13<br>14<br>15 | Post Processing Too<br>Configure Multi Tools @<br>Tool * | 1 (Mu    | Ilti Tools)               Bean Shell Tool | ×<br>× | *<br>* | <br> | 0/    | T<br>T<br>Add Row |

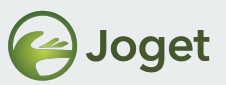

#### DX 7 - Property Options Types - elementmultiselect

<u>https://github.com/jogetworkflow/jw-community/blob/7.0-SNAPSHOT/wflow-core/src/main/resources/properties/app/multiTools.json#L8</u>

| Post Processing Tool (Multi Tools)                                            |                                              |
|-------------------------------------------------------------------------------|----------------------------------------------|
| Configure Multi Tools 🚱                                                       |                                              |
| Tool * 1 💠 Bean Shell Tool                                                    | X *                                          |
| Run Tools In Multithread                                                      | G Add F                                      |
| Configure Bean Shell 🕢                                                        |                                              |
| Script * 1                                                                    |                                              |
| < Prev Next >                                                                 |                                              |
| o La                                                                          | oget DX - Joget Inc. All Rights Reserved.    |
| 🥰   🗹 Forms & UI 🗮 Processes 🌣 Properties   🛎 Users 🙆 Monitor 🗱 Settings      | 🖌 🖌 Quick Edit : On                          |
| 🕞 🖬 Elements Console Sources Network Performance Memory App                   | plication Security Audits                    |
| 🖲 🛇 🗑 Q 🔲 Preserve log 🗐 Disable cache 🛛 Online 🔻 🛓 🛓                         |                                              |
| Name                                                                          | × Headers Preview Response Timing Initiator  |
| presence                                                                      | 1 [{<br>                                     |
| getPropertyOptions?value=org.joget.apps.app.lib.BeanShellTool&_=1582183560890 | 3 "properties": [{                           |
| getPropertyOptions?value=org.joget.apps.app.lib.BeanShellTool&_=1582183560890 | 4 "label": "Script",<br>5 "mode": "java",    |
| mode-java.js                                                                  | 6 "name": "script",<br>7 "required": "True". |
| 🖉 mode-java.js                                                                | 8 "type": "codeeditor"                       |
| service?_a=getAssignment&_t=Thu%20Feb%2020%2020%2015:27:10%20GMT+080          | 10 "title": "Configure Bean Shell"           |
| service?_a=getAssignment&_t=Thu%20Feb%2020%202020%2015:27:25%20GMT+080        | 11 }]                                        |
| aw background-city.jpg                                                        |                                              |

# **DX 7 - Property Options Types - Number**

• <u>https://github.com/jogetworkflow/jw-community/blob/7.0-SNAPSH</u> OT/wflow-consoleweb/src/main/webapp/js/dbuilder.core.js#L1565

|  | 1559  | {label: get_dbuilder_ms                                                    | g('dbuilder.responsi                                                               | .veView'),                 |                |            |      |                          |        |  |
|--|-------|----------------------------------------------------------------------------|------------------------------------------------------------------------------------|----------------------------|----------------|------------|------|--------------------------|--------|--|
|  | 1560  | name: 'responsiveView                                                      | ',                                                                                 |                            |                |            |      |                          |        |  |
|  | 1561  | description : get_dbu                                                      | ilder_msg('dbuilder.                                                               | responsiveVie              | w.desc'),      |            |      |                          |        |  |
|  | 1562  | type: 'gridfixedrow',                                                      |                                                                                    |                            |                |            |      |                          |        |  |
|  | 1563  | columns : [                                                                |                                                                                    |                            |                |            |      |                          |        |  |
|  | 1564  | {key : 'view', la                                                          | bel : get_dbuilder_m                                                               | sg('dbuilder.              | view')},       |            |      |                          |        |  |
|  | 1565  | {key : 'breakpoin                                                          | : 'breakpoint', label : get_dbuilder_msg('dbuilder.breakpoint'), type : 'number'}, |                            |                |            |      |                          |        |  |
|  | 1566  | {key : 'columns',                                                          | <pre>ins', label : get_dbuilder_msg('dbuilder.columns')}</pre>                     |                            |                |            |      |                          |        |  |
|  | 1567  | ], DATALIST BUILDER Asset Management System v1 List - Category (Published) |                                                                                    |                            |                |            |      |                          |        |  |
|  | 1568  | rows: [                                                                    | SOURCE                                                                             | DESIGN                     | BROBERTIES     |            | SAV. | E                        |        |  |
|  | 1569  | <pre>{label : get_dbui</pre>                                               | SUURCE                                                                             | DESIGN                     | PROPERTIES     | PREVIEW    | SAV  | E                        | ObnU C |  |
|  | 1570  | <pre>{label : get_dbui</pre>                                               |                                                                                    |                            |                |            |      |                          |        |  |
|  | 1571  | 1}                                                                         |                                                                                    |                            |                |            |      |                          |        |  |
|  | 47.75 | 1                                                                          | Responsive Setting                                                                 |                            |                |            |      |                          |        |  |
|  |       |                                                                            |                                                                                    |                            |                |            |      |                          |        |  |
|  |       |                                                                            | The following setting only applicat                                                | ble for theme supporting i | responsive on. |            |      |                          |        |  |
|  |       |                                                                            | Disable responsive feature?                                                        |                            |                |            |      |                          |        |  |
|  |       |                                                                            | Constant display in service 2                                                      | -                          |                |            |      |                          |        |  |
|  |       |                                                                            | Search display in popup?                                                           |                            |                |            |      |                          |        |  |
|  |       |                                                                            | View Setting 😯                                                                     |                            | VIEW           | MAX WIDTH( | PX)  | NO OF COLUMN/COLUMN NAME |        |  |
|  |       |                                                                            |                                                                                    | Mobile                     |                | 300        | ٥    |                          |        |  |
|  |       |                                                                            |                                                                                    | Tablet                     |                |            |      |                          |        |  |
|  |       |                                                                            |                                                                                    |                            |                |            |      |                          |        |  |
|  |       |                                                                            |                                                                                    |                            |                |            |      |                          |        |  |
|  |       |                                                                            |                                                                                    |                            |                |            |      |                          |        |  |

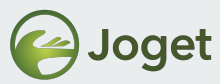

# Common Attributes for All Property Options Type except Hidden Field and Grid

```
{
    name : 'Property Name',
    label : 'Property Label',
    description : 'Property Description', //optional, default is NULL
    type : 'readonly',
    value : 'Property Value', //optional , default is empty string
    required : 'true', //optional, boolean value, default is false
}
```

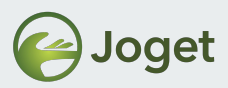

#### Extra Attributes for Text Field, Password Field, Text <u>Area</u> and HTML Editor

```
size : '50', //optional , integer value, default is NULL, only for
text field and password field
    maxlength : '50', //optional, integer value, default is NULL, only
for text field and password field
    rows : '50', //optional, integer value, default is NULL, only for
text area and html editor
    cols : '50', //optional, integer value, default is NULL , only for
text area and html editor
    regex_validation : '^[a-zA-Z0-9_]+$', //optional, default is NULL
    validation_message : 'Error!!' //optional, default is NULL
}
```

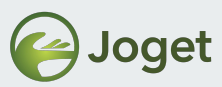

#### Extra Attributes for Checkbox, Radio Button, Select Box and Multi Select Box

```
size : '10', //optional, integer value, default is 4, only for multi
select box
    options : [ //is optional to use this attribute or options_ajax
        {value: 'value1', label : 'Value 1'},
        {value: 'value2', label : 'Value 2'},
        {value: 'value3', label : 'Value 3'}
    ],
    options_ajax_on_change : 'property1', //optional, value of this
property name will passed over to load options from ajax, only for select
box and multi select box
    options_ajax : 'URL to load options JSON' //optional, URL return JSON
Array of a set of Objects that have value & label attribute
}
```

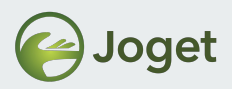

#### **Attributes for Hidden Field**

```
{
    name : 'Property Name',
    type : 'hidden',
    value : 'Property Value'
}
```

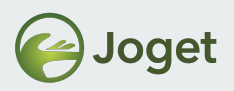

#### **Attributes for Grid**

ł

```
name : 'Property Name',
label : 'Property Label',
description : 'Property Description', //optional, default is NULL
type : 'grid',
columns : [ // 2 type of column, with and without options attribute
     {key : 'col1', label : 'Col 1'},
     {key : 'col2', label : 'Col 2',
         options:
             {value : 'option1', label : 'Option 1'},
             {value : 'option2', label : 'Option 2'}
         },
value : [ //optional, default is NULL
     {col1 : 'abc', col2 : 'option1'},
     {col1 : 'def', col2 : 'option2'}
],
required : 'true', //optional, boolean value, default is false
```

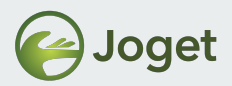

#### **Extra Attributes for Element Select Field**

```
options_ajax_on_change : 'property1', //optional, value of this
property name will passover to load options from ajax
options_ajax :
'[CONTEXT_PATH]/web/property/json/getElements?classname=
org.joget.apps.form.model.FormLoadElementBinder', //Load plugin list
based on class name given
    url : '[CONTEXT_PATH]/web/property/json/getPropertyOptions' //Load
plugin properties
}
```

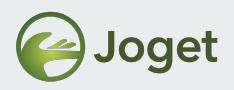

### **Property Validator Types**

• Currently only one validator type supported - AJAX

```
{
    type : 'AJAX',
    url : 'URL to validate properties page value',
    // All properties in the same page will send to this url to validate,
URL return a JSON Object with status (success or fail) & message (JSONArray
of String) attribute
    default_error_message : 'Error in this page!!' //optional, default is
null
}
```

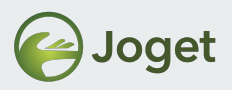

#### **Internationalization Support**

• You may localise your plugin.

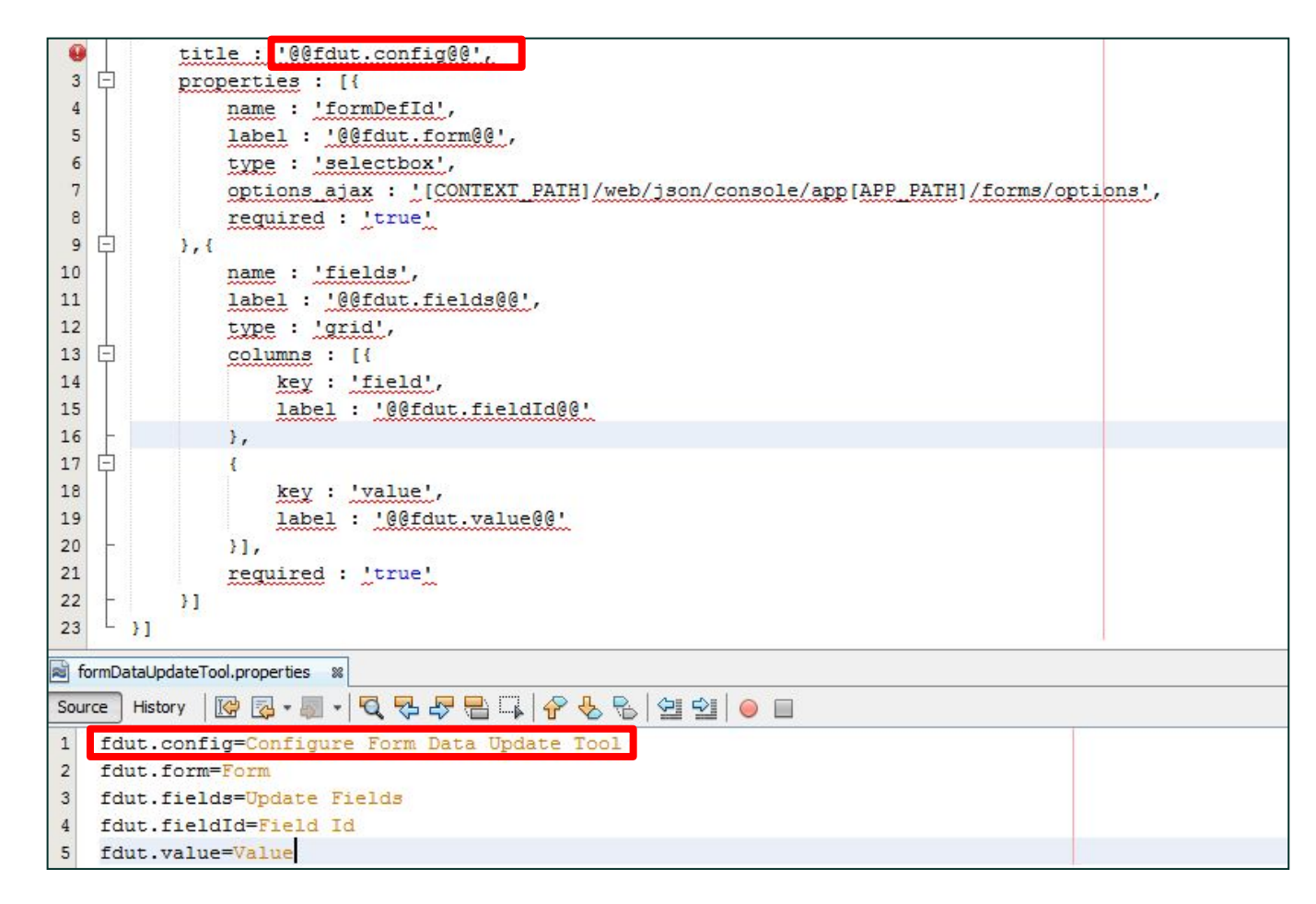

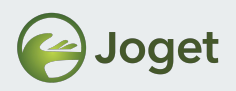

## **Internationalization Support**

 In the getPropertyOptions() method of your plugin, make reference to the message key properties file Example:

return AppUtil.readPluginResource(getClass().getName(),
"/properties/formDataUpdateTool.json", null, true,
"/messages/formDataUpdateTool");

 Create the corresponding file (e.g. formDataUpdateTool.properties) in "src/main/resources/messages" folder.

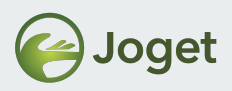

## **Common Plugin Utility Methods**

• Get a bean from application context.

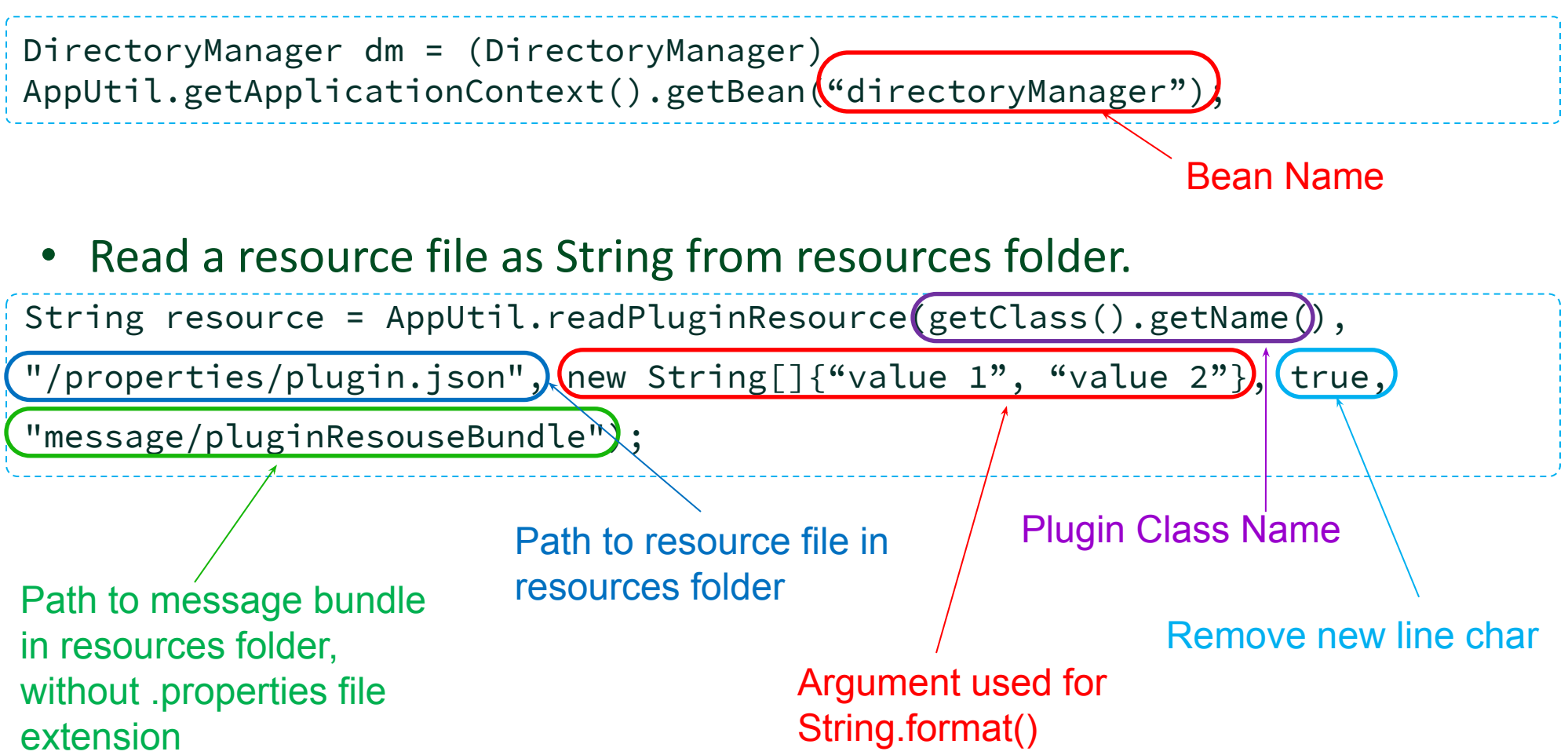

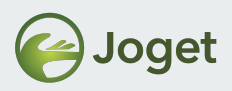

## **Common Plugin Utility Methods**

Processing Hash Variable to a String.

content = AppUtil.processHashVariable(content, workflowAssignment,

StringUtil.TYPE\_REGEX, (replaceMap);

String escape type, Content to be process Workflow Assignment Object TYPE\_REGEX, A map contains Strings to be replace

• Get a i18n message from message bundle.

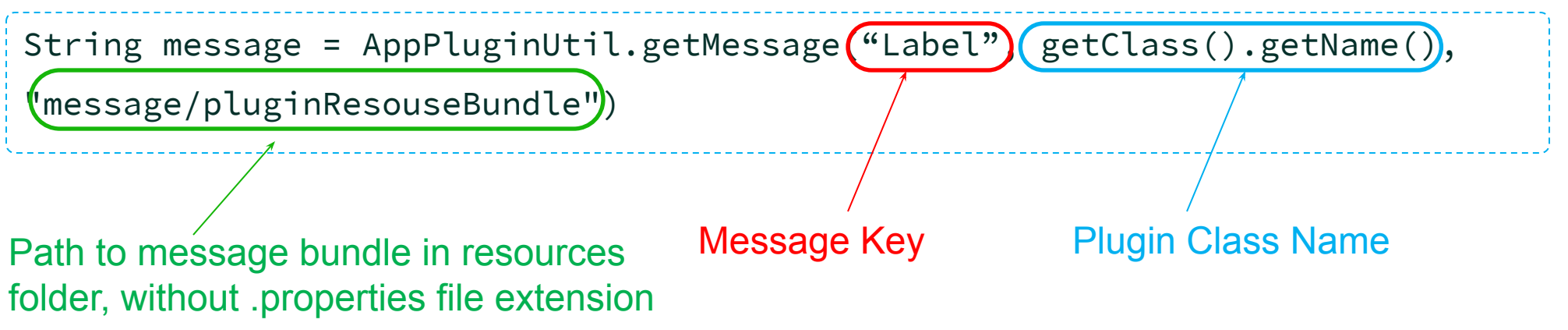

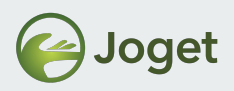

## **Common Plugin Utility Methods**

#### • Get parameter name of Form Element.

String param = FormUtil.getElementParameterName(this);

• Get value of Form Element.

String value = FormUtil.getElementPropertyValue(this, formData);
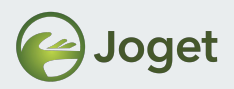

### **Common Plugin Utility Methods**

 More at <u>https://dev.joget.org/community/display/DX7/Utility+an</u> <u>d+Service+Methods</u>

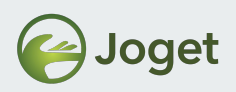

# **Plugin Web Support**

- Provides an interface that enables you to implement your Web Service in a plugin.
- How to invoke/call?
  - URL Pattern
    - {Context Path}/web/json/plugin/{Plugin Class Name}/service
    - Example:

http://localhost:8080/jw/web/json/plugin/org.joget.sample.lib. SimpleFormElement/service?say\_something=Hello World

- URL Pattern
  - {Context Path}/web/json/app/{App Id}/{App Version}/plugin/{Plugin Class Name}/service
  - Example:

http://localhost:8080/jw/web/json/app/crm/1/plugin/org.joget.s
ample.lib.SimpleFormElement/service?say\_something=Hello World

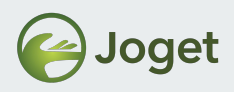

# **Plugin Web Support**

- Implements org.joget.plugin.base.PluginWebSupport.
- Implement webService method.
- Example:

}

```
public void webService(HttpServletRequest request, HttpServletResponse response)
throws ServletException, IOException {
    //get request parameter
    String param = request.getParameter("param");
    //print json response
    JSONArray jsonArray = new JSONArray();
    Map<String, String> option1 = new HashMap<String, String>();
    option1.put("value", "value1"); option1.put("label", "Value 1");
    jsonArray.put(option1);
    Map<String, String> option2 = new HashMap<String, String>();
    option2.put("value", "value2"); option2.put("label", "Value 2");
    jsonArray.write(response.getWriter());
```

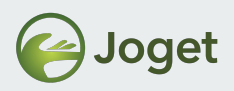

# **Plugin Web Support**

• Add the following dependency into your **pom.xml** file.

```
<dependency>
        <groupId>javax.servlet</groupId>
        <artifactId>jsp-api</artifactId>
        <version>2.0</version>
</dependency>
```

 Read more at <u>https://dev.joget.org/community/display/DX7/Web+Service+Plugin</u>

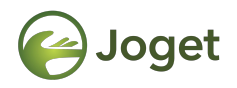

### **Chapter 2**

# **Creating a Form Field Element Plugin**

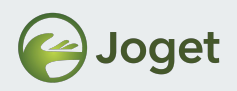

### What Are We Going To Build?

- We are going to build a Form Field Element that works very similarly like a Text Field but...
  - By incorporating the use of a jQuery plugin that allows users to pick a color from a pallette.
  - Reference: <u>https://github.com/philzet/ColorPick.js</u>

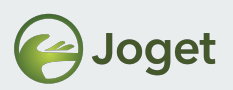

# **Creating a Form Field Element Plugin**

- Study the existing implementation of other existing form field elements.
  - Open "TextField.java", locate relevant files that made up of the plugin.

```
@Override
    public String renderTemplate(FormData formData, Map dataModel) {
        String template = "textField.ftl";
@Override
    public String getFormBuilderIcon() {
        return
"/plugin/org.joget.apps.form.lib.TextField/images/textField_icon.gif"
,
@Override
    public String getPropertyOptions() {
        return AppUtil.readPluginResource(getClass().getName(),
"/properties/form/textField.json", new Object[]{encryption}, true,
"message/form/TextField");
```

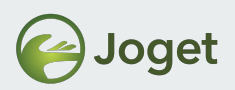

- Using Joget subproject "wflow-plugin-archetype" to create a Maven project for your plugin.
- For Windows:
  - 1. Create a directory to contain your plugins. (E.g. "C:\joget-projects").
  - 2. In Command Prompt, navigate to the newly created directory.
  - 3. Run "...\wflow-plugin-archetype\create-plugin.bat" org.joget.tutorial color\_picker-pack 7.0-SNAPSHOT".
  - 4. Key in "7.0-SNAPSHOT" for version and "y" to confirm all the information.
- For Linux:
  - Create a directory at home directory to contain your plugins. (E.g. "~\joget-projects").
  - 2. In Command Terminal, go to the created directory.
  - 3. Run "...\wflow-plugin-archetype\create-plugin.bat" org.joget.tutorial color\_picker-pack 7.0-SNAPSHOT.
  - 4. Key in "7.0-SNAPSHOT" for version and "y" to confirm all the information.

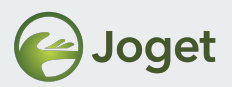

• Windows

| C:\joget-projects>C:\jw-community\trunk\wflow-plugin-archetype\create-plugin.bat org.joget.tutorial color_picker-pack<br>7.0-SNAPSHOT<br>[INFO] Scanning for projects<br>[INFO]                                                                                                    |
|----------------------------------------------------------------------------------------------------|
| [INFO] Using the builder org.apache.maven.lifecycle.internal.builder.singlethreaded.SingleThreadedBuilder with a thread count of 1                                                                                                    |
| [INFO]<br>[INFO]                                                                                                    |
| [INFO] Building Maven Stub Project (No POM) 1<br>[INFO]                                                                                                    |
| [INFO] >>> maven-archetype-plugin:2.2:generate (default-cli) @ standalone-pom >>><br>[INFO]                                                                                                    |
| [INFO] <<< maven-archetype-plugin:2.2:generate (default-cli) @ standalone-pom <<<<br>[INFO]                                                                                                    |
| [INFO] maven-archetype-plugin:2.2:generate (default-cli) @ standalone-pom<br>[INFO] Generating project in Interactive mode                                                                                                    |
| [WARNING] Archetype not found in any catalog. Falling back to central repository (http://repo1.maven.org/maven2).<br>[WARNING] Use -DarchetypeRepository= <your repository=""> if archetype's repository is elsewhere.<br/>Downloading: http://repo1.maven.org/maven2/org/joget/wflow-plugin-archetype/7.0-SNAPSHOT/maven-metadata.xml<br/>Downloading: http://repo1.maven.org/org/joget/wflow-plugin-archetype/7.0-SNAPSHOT/maven-metadata.xml</your> |

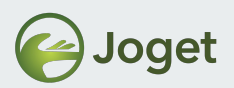

#### • Windows

[INFO] Using property: groupId = org.joget.tutorial [INFO] Using property: artifactId = color picker-pack Define value for property 'version': 1.0-SNAPSHOT: 7.0-SNAPSHOT [INFO] Using property: package = org.joget.tutorial Confirm properties configuration: groupId: org.joget.tutorial artifactId: color picker-pack version: 7.0-SNAPSHOT package: org.joget.tutorial Y:: Y [INFO] ------[INFO] Using following parameters for creating project from Old (1.x) Archetype: wflow-plugin-archetype: 7.0-SNAPSHOT [INFO] ------[INFO] Parameter: groupId, Value: org.joget.tutorial [INFO] Parameter: packageName, Value: org.joget.tutorial [INFO] Parameter: package, Value: org.joget.tutorial [INFO] Parameter: artifactId, Value: color picker-pack [INFO] Parameter: version, Value: 7.0-SNAPSHOT [INFO] project created from Old (1.x) Archetype in dir: C:\joget-projects\color\_picker-pack [INFO] ------[INFO] BUILD SUCCESS

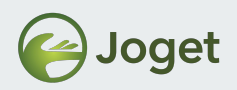

## What is Inside The Maven Project

• Open the newly created project in your IDE (i.e. Netbeans).

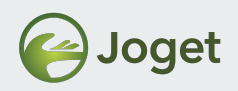

# What is Inside The Maven Project

- pom.xml
  - POM stands for "Project Object Model", an XML representation of a Maven project.
  - Used to manage your plugin dependencies jar.
- Activator.java
  - Bundle Activator for OSGi framework.
  - The activator class is the bundle's hook to the lifecycle layer for management.
  - Used to register your plugin class in **start** method.

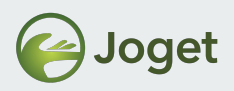

# **Creating a Plugin Class**

- In your Maven project, create a plugin class call "ColorPicker".
- 2. Extends **Element** implements **FormBuilderPaletteElement.**
- 3. Import required class file.
- 4. Implement all abstract methods.

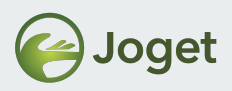

# **Register Your Plugin Class**

- 1. Open Activator.java.
- 2. Add the code below to start method.

//Register plugin here
registrationList.add(context.registerService(ColorPicker.class.getName()
, new ColorPicker(), null));

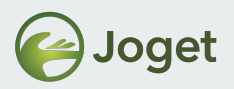

#### **Implementing the Methods**

- You may copy the existing implementations of **TextField.**
- Replace where applicable.

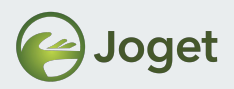

### **Property Options**

| Edit Color Picke      | r                |                             |           |
|-----------------------|------------------|-----------------------------|-----------|
| Edit Color Picker > / | Advanced Options |                             |           |
| ID *                  | field1           | Advanced Options            |           |
| Label *               | Color Picker     | Edit Color Picker > Advance | d Options |
|                       |                  | Data                        |           |
|                       |                  | Value                       |           |
|                       |                  | Max Length                  |           |
|                       |                  | Validator                   | *         |
|                       |                  | UI                          |           |
|                       |                  | Read Only                   |           |
|                       |                  | Read Only Label             |           |

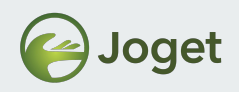

#### **Creating the Supporting Files**

- resources/messages/form/colorPicker.properties
- resources/properties/form/colorPicker.json
- resources/resources/images/colorPicker\_icon.gif
- resources/resources/js/colorPick.min.js
- resources/templates/css/colorPick.min
- resources/templates/colorPicker.ftl

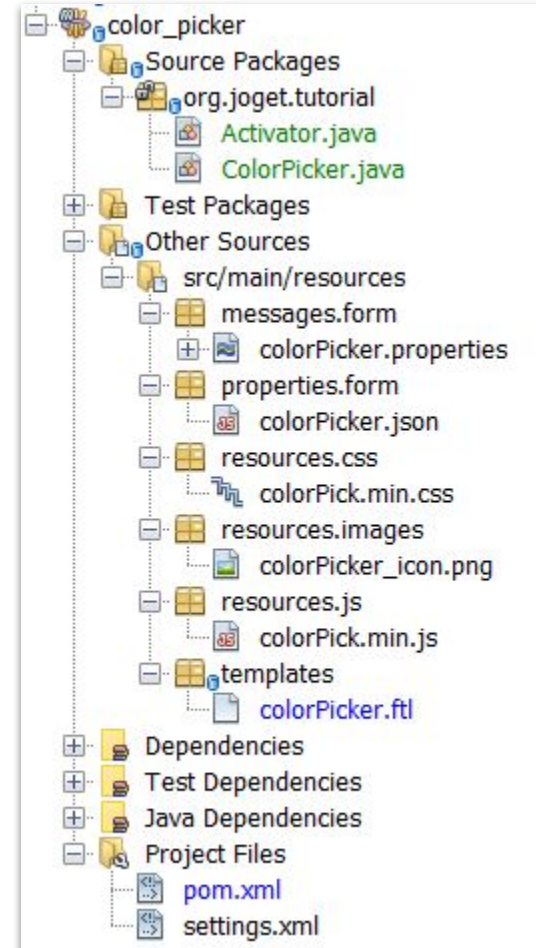

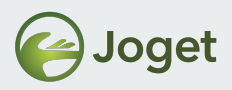

### **Build and Upload**

- When you are ready, build the project by running the mvn clean install
- Obtain the .jar file generated and upload into Joget.

| G JOGET DX ENTERPRIS             | Ξ      |                    |                            |       |              |
|----------------------------------|--------|--------------------|----------------------------|-------|--------------|
| ✿s System Settings               | Rel    | oad Plugins Upload | l Plugin                   |       |              |
| General Settings                 | In     | stalled Plugins    | All Plugins                |       |              |
| Datasource & Profile<br>Settings | Filter | by Туре            | $\sim$                     |       |              |
| Directory Manager<br>Settings    | Searc  | h                  |                            |       |              |
| ♥ Manage Plugins                 |        | PLUGIN NAME        | PLUGIN DESCRIPTION         |       | TYPE         |
| Manage Messages                  |        | Color Picker       | Color Picker Field Element | 7.0.0 | Form Element |
|                                  |        |                    |                            |       |              |

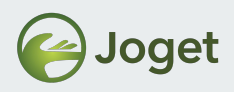

### **Build and Upload**

- Test out the form element field in actual Form.
- Repeat as many times as needed too until you achieve what you want.

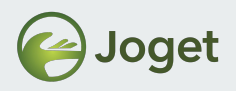

#### **Materials**

 You may obtain project source code of the sample new theme showcased in this chapter from the file
 17-2-color\_picker-pack.zip

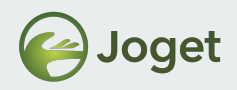

## **Chapter Review**

• Be able to create a Form Field Element plugin.

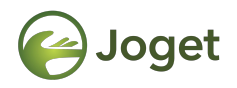

### **Chapter 3**

## **Creating a Datalist Formatter Plugin**

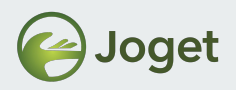

# What Are We Going To Build?

- Previous chapter we developed a color picker.
- We are going to build a **Datalist Formatter** that displays the background color based on the value in color picker.

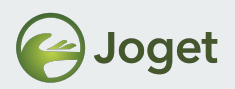

# **Creating a Datalist Formatter Plugin**

- Study the existing implementation of other existing Datalist Formatter elements.
  - Open "DefaultFormatter.java", locate relevant files that made up of the plugin.

```
@Override
    public String getPropertyOptions() {
        AppDefinition appDef = AppUtil.getCurrentAppDefinition();
        String appId = appDef.getId();
        String appVersion = appDef.getVersion().toString();
        Object[] arguments = new Object[]{appId, appVersion};
        String json = AppUtil.readPluginResource(getClass().getName(),
        "/properties/datalist/defaultFormatter.json", arguments, true,
        "message/datalist/defaultFormatter');
        return json;
    }
```

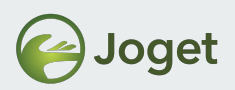

- Using Joget subproject "wflow-plugin-archetype" to create a Maven project for your plugin.
- For Windows:
  - 1. Create a directory to contain your plugins. (E.g. "C:\joget-projects")
  - 2. In Command Prompt, navigate to the newly created directory.
  - 3. Run "...\wflow-plugin-archetype\create-plugin.bat" org.joget.tutorial color\_datalist\_formatter-pack 7.0-SNAPSHOT"
  - 4. Key in "7.0-SNAPSHOT" for version and "y" to confirm all the information
- For Linux:
  - Create a directory at home directory to contain your plugins. (E.g. "~\joget-projects")
  - 2. In Command Terminal, go to the created directory.
  - 3. Run "...\wflow-plugin-archetype\create-plugin.bat" org.joget.tutorial color\_datalist\_formatter-pack 7.0-SNAPSHOT
  - 4. Key in "7.0-SNAPSHOT" for version and "y" to confirm all the information

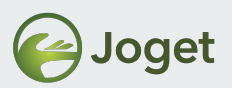

• Windows

| C:\joget-projects>C:\jw-community\trunk\wflow-plugin-archetype\create-plugin.bat org.joget.tutorial<br>color_datalist_formatter-pack 7.0-SNAPSHOT<br>[INFO] Scanning for projects<br>[INFO]                                                                                                    |
|----------------------------------------------------------------------------------------------------|
| [INFO] Using the builder org.apache.maven.lifecycle.internal.builder.singlethreaded.SingleThreadedBuilder with a thread count of 1<br>[INFO]<br>[INFO]                                                                                                    |
| [INFO] Building Maven Stub Project (No POM) 1<br>[INFO]                                                                                                    |
| [INFO] >>> maven-archetype-plugin:2.2:generate (default-cli) @ standalone-pom >>><br>[INFO]                                                                                                    |
| [INFO] <<< maven-archetype-plugin:2.2:generate (default-cli) @ standalone-pom <<<<br>[INFO]                                                                                                    |
| [INFO] maven-archetype-plugin:2.2:generate (default-cli) @ standalone-pom<br>[INFO] Generating project in Interactive mode                                                                                                    |
| [WARNING] Archetype not found in any catalog. Falling back to central repository (http://repo1.maven.org/maven2).<br>[WARNING] Use -DarchetypeRepository= <your repository=""> if archetype's repository is elsewhere.<br/>Downloading: http://repo1.maven.org/maven2/org/joget/wflow-plugin-archetype/7.0-SNAPSHOT/maven-metadata.xml<br/>Downloading: http://repo1.maven.org/org/joget/wflow-plugin-archetype/7.0-SNAPSHOT/maven-metadata.xml</your> |

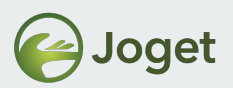

#### • Windows

[INFO] Using property: groupId = org.joget.tutorial [INFO] Using property: artifactId = color\_datalist\_formatter-pack Define value for property 'version': 1.0-SNAPSHOT: 7.0-SNAPSHOT [INFO] Using property: package = org.joget.tutorial Confirm properties configuration: groupId: org.joget.tutorial artifactId: color datalist formatter-pack version: 7.0-SNAPSHOT package: org.joget.tutorial Y:: Y [INFO] ------[INFO] Using following parameters for creating project from Old (1.x) Archetype: wflow-plugin-archetype: 7.0-SNAPSHOT [INFO] ------[INFO] Parameter: groupId, Value: org.joget.tutorial [INFO] Parameter: packageName, Value: org.joget.tutorial [INFO] Parameter: package, Value: org.joget.tutorial [INFO] Parameter: artifactId, Value: color datalist formatter-pack [INFO] Parameter: version, Value: 7.0-SNAPSHOT [INFO] project created from Old (1.x) Archetype in dir: C:\joget-projects\color datalist formatter-pack [INFO] ------[INFO] BUILD SUCCESS

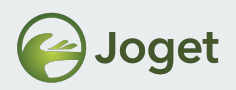

#### What Is Inside the Maven Project

• Open the newly created project in your IDE (i.e. Netbeans).

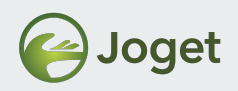

#### What Is Inside the Maven Project

- pom.xml
  - POM stands for "Project Object Model", an XML representation of a Maven project.
  - Used to manage your plugin dependencies jar.
- Activator.java
  - Bundle Activator for OSGi framework.
  - The activator class is the bundle's hook to the lifecycle layer for management.
  - Used to register your plugin class in **start** method.

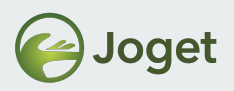

# **Creating a Plugin Class**

- In your Maven project, create a plugin class call "ColorDatalistFormatter".
- 2. Extends DataListColumnFormatDefault.
- 3. Import required class file.
- 4. Implement all abstract methods.

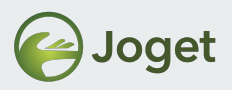

### **Register Your Plugin Class**

- 1. Open Activator.java.
- 2. Add the code below to start method.

//Register plugin here
registrationList.add(context.registerService(ColorDatalistFormatter.cla
ss.getName(), new ColorDatalistFormatter(), null));

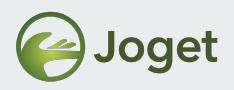

# Implementing the Methods

- You may copy the existing implementations of **Default** Formatter.
- Replace where applicable.

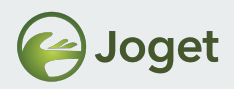

### **Property Options**

| Configure Color D       | atalist Formatter                                   |
|-------------------------|-----------------------------------------------------|
| General > Action Mappir | ng > Formatter > Configure Color Datalist Formatter |
| Show Label              |                                                     |
| Font Color              | #FFFFF                                              |
|                         |                                                     |

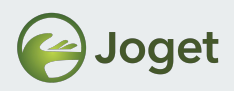

# **Creating the Supporting Files**

- resources/messages/form/ColorDatalistFormatter.properties
- resources/properties/form/ColorDatalistFormatter.json

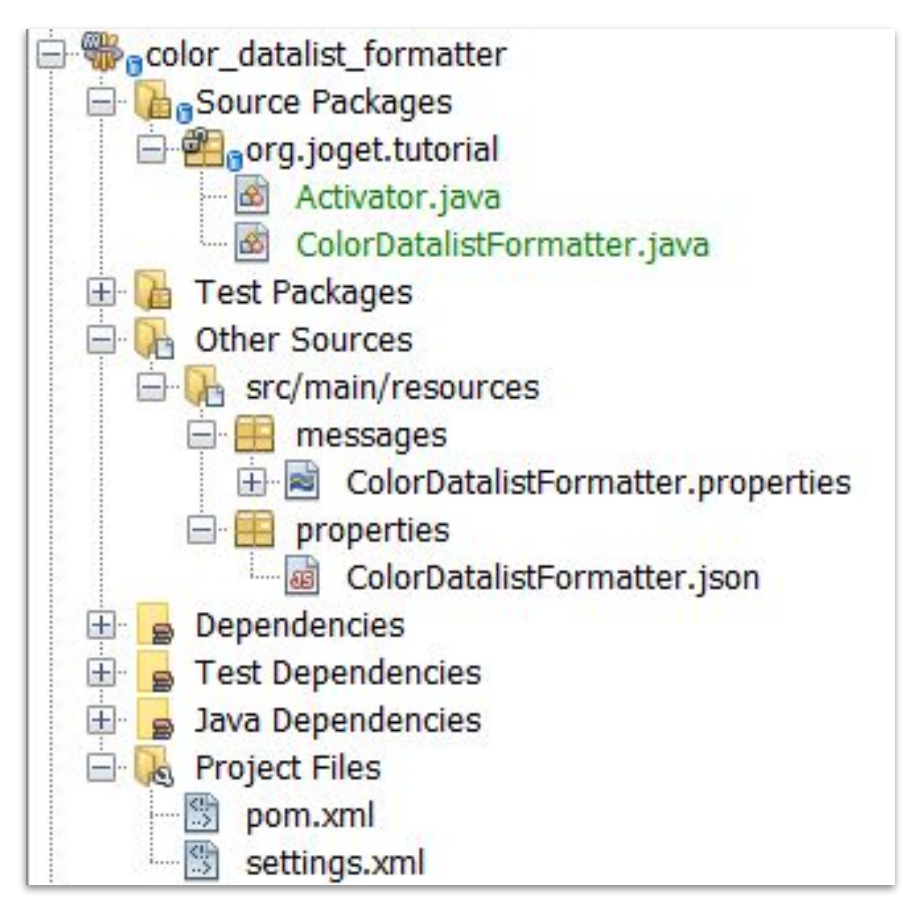

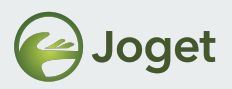

### **Build and Upload**

• When you are ready, build the project by running the following command in your project path.

mvn clean install

• Obtain the .jar file generated and upload into Joget.

| JOGET DX ENTERPRISI              | E                          |                                            |           |                           |
|----------------------------------|----------------------------|--------------------------------------------|-----------|---------------------------|
| 🗘 System Settings                | Reload Plugins Upload Plug | yin                                        |           |                           |
| General Settings                 | Installed Plugins All Pl   | lugins                                     |           |                           |
| Datasource & Profile<br>Settings | Filter by Type             | ~                                          |           |                           |
| Directory Manager<br>Settings    | Search                     |                                            |           |                           |
| ♥ Manage Plugins                 |                            | PLUGIN DESCRIPTION                         | PLUGIN VE | TYPE                      |
| Manage Messages                  | Color Datalist Formatter   | Format the background color based on value | 7.0.0     | Datalist Column Formatter |
|                                  |                            |                                            |           |                           |

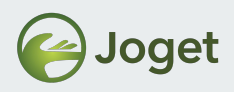

### **Build and Upload**

- Test out the datalist formatter in actual datalist.
- Repeat as many times as needed too until you achieve what you want.
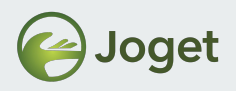

#### **Materials**

 You may obtain project source code of the sample new theme showcased in this chapter from the file: 17-3-color\_datalist\_formatter-pack.zip

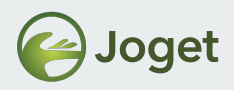

# **Chapter Review**

• Be able to create a Datalist Formatter plugin.

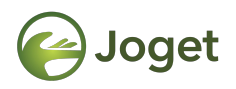

# **Chapter 4**

# Creating a Custom HTML Userview Menu Plugin

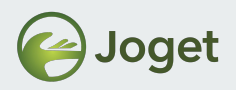

# What Are We Going To Build?

• We are going to build a Userview Menu that allows users to input HTML scripts similar to Custom HTML in Form Builder.

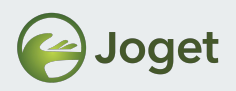

### **Creating a Userview Menu Plugin**

- Study the existing implementation of other existing form field elements.
  - Open "UserProfileMenu.java", locate relevant files that made up of the plugin.

```
@Override
    public String getRenderPage() {
        String content = pluginManager.getPluginFreeMarkerTemplate(model, getClass().getName(),
 "/templates/userProfile.ftl", null);
        return content;
Override
   public String getIcon() {
       return "/plugin/org.joget.plugin.enterprise.UserProfileMenu/images/grid icon.gif" ;
public String getPropertyOptions() {
       return AppUtil.readPluginResource(getClass().getName(),
"/properties/userview/userProfileMenu.json", null, true, "message/userview/userProfileMenu");
```

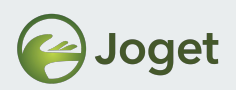

## Creating a Maven Project for Your Plugin

- Using Joget subproject "wflow-plugin-archetype" to create a Maven project for your plugin.
- For Windows:
  - 1. Create a directory to contain your plugins. (E.g. "C:\joget-projects")
  - 2. In Command Prompt, navigate to the newly created directory.
  - 3. Run "...\wflow-plugin-archetype\create-plugin.bat" org.joget.tutorial classic\_html\_menu"
  - 4. Key in "7.0-SNAPSHOT" for version and "y" to confirm all the information

#### • For Linux:

- Create a directory at home directory to contain your plugins. (E.g. "~\joget-projects")
- 2. In Command Terminal, go to the created directory.
- 3. Run "...\wflow-plugin-archetype\create-plugin.bat" org.joget.tutorial classic\_html\_menu
- 4. Key in "7.0-SNAPSHOT" for version and "y" to confirm all the information

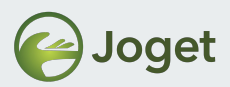

## **Creating a Maven Project for Your Plugin**

• Windows

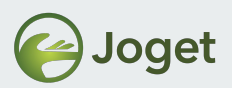

## **Creating a Maven Project for Your Plugin**

#### • Windows

[INFO] Using property: groupId = org.joget.tutorial [INFO] Using property: artifactId = classic html menu Define value for property 'version': 1.0-SNAPSHOT: 7.0-SNAPSHOT [INFO] Using property: package = org.joget.tutorial Confirm properties configuration: groupId: org.joget.tutorial artifactId: classic\_html\_menu version: 7.0-SNAPSHOT package: org.joget.tutorial Y:: Y [INFO] ------[INFO] Using following parameters for creating project from Old (1.x) Archetype: wflow-plugin-archetype: 7.0-SNAPSHOT [INFO] ------[INFO] Parameter: groupId, Value: org.joget.tutorial [INFO] Parameter: packageName, Value: org.joget.tutorial [INFO] Parameter: package, Value: org.joget.tutorial [INFO] Parameter: artifactId, Value: classic html menu [INFO] Parameter: version, Value: 7.0-SNAPSHOT [INFO] project created from Old (1.x) Archetype in dir: C:\joget-projects\classic\_html\_menu [INFO] ------[INFO] BUILD SUCCESS

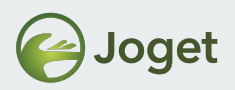

# What Is Inside the Maven Project

• Open the newly created project in your IDE (i.e. Netbeans).

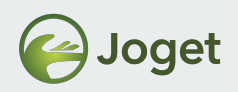

# What Is Inside the Maven Project

- pom.xml
  - POM stands for "Project Object Model", an XML representation of a Maven project
  - Used to manage your plugin dependencies jar
- Activator.java
  - Bundle Activator for OSGi framework
  - The activator class is the bundle's hook to the lifecycle layer for management.
  - Used to register your plugin class in **start** method

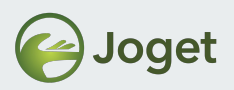

# **Creating a Plugin Class**

- In your Maven project, create a plugin class called as "ClassicHTMLMenu"
- 2. Extends UserviewMenu
- 3. Import required class file

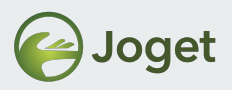

## **Register Your Plugin Class**

- 1. Open Activator.java
- 2. Add the code below to start method

//Register plugin here
registrationList.add(context.registerService(ClassicHTMLMenu.cl
ass.getName(), new ClassicHTMLMenu(), null));

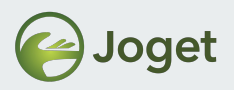

# Implementing the Methods

- You may copy the existing implementations of Userview Menu.
- Replace where applicable.

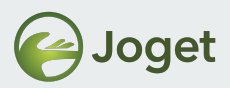

#### **Property Options**

| Configure Classic     | HTML Menu               |                                  | Ð                              |   |           |
|-----------------------|-------------------------|----------------------------------|--------------------------------|---|-----------|
| Configure Classic HTM |                         |                                  |                                |   |           |
| Id                    | 8275F7F19FB445CF9C58C13 | 33880093E                        | <u>~</u>                       |   |           |
| Custom ID             |                         |                                  |                                |   |           |
| Label *               | Classic HTML Menu       | Performance & O                  | ffline                         |   | 6         |
| Labor                 |                         | Configure Classic HTMI           | Menu > Performance & Offline   |   |           |
| Code                  | 1                       | Cache Settings                   |                                |   |           |
|                       |                         | Scope 🚱                          | None                           | ¥ |           |
| < Prev Next           | >                       | Duration (s) 💡                   | 20                             |   |           |
|                       |                         |                                  |                                |   |           |
|                       |                         | PWA Offline support i            | s dependent on the theme used. |   |           |
|                       |                         | Enable cache for offline support |                                |   |           |
|                       |                         | < Prev Nex                       | t >                            |   | OK Cancel |

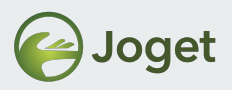

#### **Creating the Supporting Files**

- resources/messages/ClassicHTMLMenu.properties
- resources/properties/classicHTMLMenu.json
- resources/templates/classicHTMLMenu.ftl

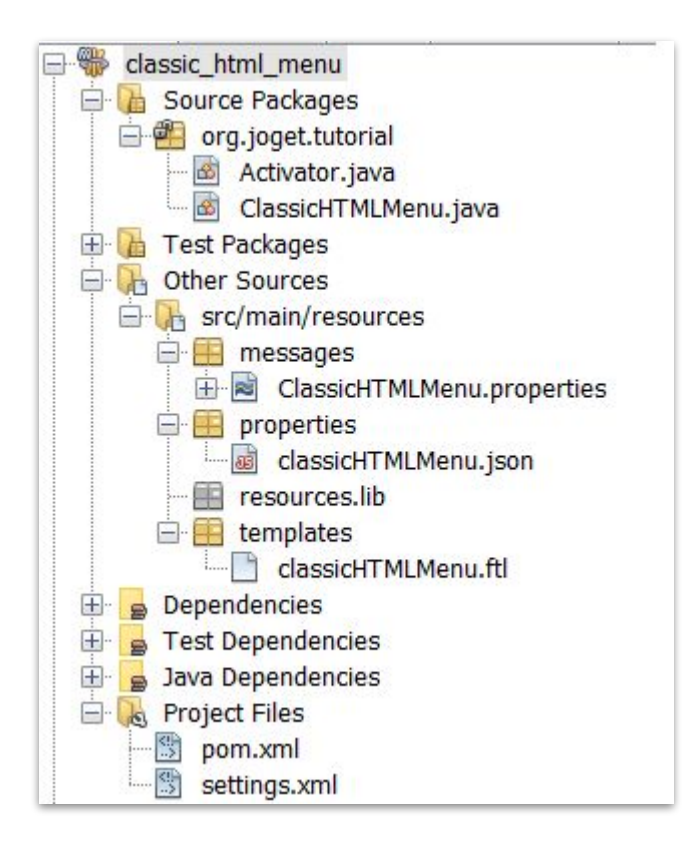

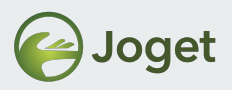

#### **Build And Upload**

• When you are ready, build the project by running the following command in your project path.

mvn clean install

• Obtain the .jar file generated and upload into Joget.

| 🗘 System Settings                              | Rel | oad Plugins Upload Pl | lugin                              |           |               |  |  |  |  |
|------------------------------------------------|-----|-----------------------|------------------------------------|-----------|---------------|--|--|--|--|
| General Settings Installed Plugins All Plugins |     |                       |                                    |           |               |  |  |  |  |
| Settings Filter by Type                        |     |                       |                                    |           |               |  |  |  |  |
| Settings Search                                |     |                       |                                    |           |               |  |  |  |  |
| ₩ Manage Plugins                               |     | PLUGIN NAME           | PLUGIN DESCRIPTION                 | PLUGIN VI | TYPE          |  |  |  |  |
| 📭 Manage Messages                              |     | Classic HTML Menu     | Display HTML code in Userview view | 7.0.0     | Userview Menu |  |  |  |  |

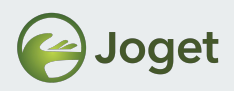

# **Build And Upload**

- Test out the userview menu.
- Repeat as many times as needed too until you achieve what you want.

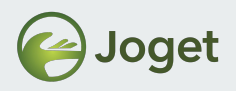

#### **Materials**

 You may obtain project source code of the sample new theme showcased in this chapter from the file
 17-4-classic\_html\_menu.zip

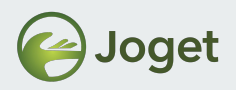

# **Chapter Review**

• Be able to create a Custom HTML Userview Menu plugin.

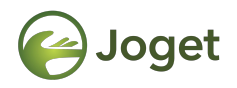

## **Chapter 5**

## Generate & Build Plugin via Docker

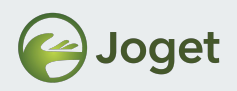

# **Building Plugin Using Docker**

 Without needing to prepare development environment as described in Module 16 (Java, Maven, Install External Libraries), you can generate and build plugin by using a special docker image prepared.

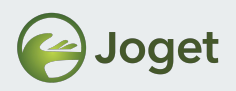

#### Links

• Please refer to

https://dev.joget.org/community/display/DX7/Build+Plugin+Source+Code+using+Docker to continue.

• Reference:

https://hub.docker.com/r/jogetworkflow/docker-maven-joget

**Note**: For long term development, still recommended to setup a proper environment as per the KB

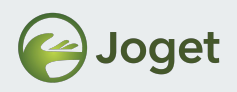

## Module Review

- 1. Introduction
- 2. Creating a Form Field Element Plugin
- 3. Creating a Datalist Formatter Plugin
- 4. Creating a Custom html Userview Menu plugin
- 5. Generate & Build Plugin via Docker

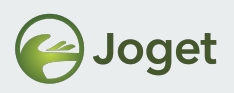

# **Recommended Further Learning**

- Study on how other plugin types are implemented.
  - Check out the Joget Marketplace at <u>http://marketplace.joget.org/</u>
  - Check out the Joget Knowledge Base Developer Guide

<u>https://dev.joget.org/community/display/DX7/Develo</u> <u>ping+Plugins</u>

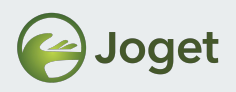

# Stay Connected With Joget

- http://www.joget.org
- http://community.joget.org
- http://twitter.com/jogetworkflow
- http://facebook.com/jogetworkflow
- http://youtube.com/jogetworkflow
- http://slideshare.net/joget